# 解密802.1X SSID中的无线数据包捕获

| 目录                                           |
|----------------------------------------------|
|                                              |
| 先决条件                                         |
| 要求                                           |
| 使用的组件                                        |
| <u>背景信息</u>                                  |
|                                              |
| 步骤1:启动目标终端的放射性跟踪                             |
| <u>第二步:获取空中数据包捕获</u>                         |
| 第三步:生成并导出设备的放射性踪迹                            |
| <u>第四步:从放射性踪迹中获取MSK</u>                      |
| <u>第五步:在Wireshark中添加MSK作为IEEE 802.11解密密钥</u> |
| <u>第六步:分析解密的802.1X流量</u>                     |

## 简介

本文档介绍如何使用Catalyst 9800 WLC上提供的故障排除工具解密802.1X WLAN的空口数据包捕获。

## 先决条件

## 要求

Cisco 建议您了解以下主题:

- 如何在Catalyst 9800 WLC中配置802.1X WLAN
- 如何在Catalyst 9800 WLC中启用条件调试的情况下进行放射性跟踪
- 如何在嗅探器模式下使用接入点或Macbook及其无线诊断工具进行空中数据包捕获

## 使用的组件

本文档中的信息基于以下软件和硬件版本:

- Catalyst 9800-L WLC、Cisco IOS® XE Cupertino 17.9.3
- 嗅探器模式下的Catalyst 9130AX接入点
- 思科ISE版本3.3
- Wireshark 4.0.8

本文档中的信息都是基于特定实验室环境中的设备编写的。本文档中使用的所有设备最初均采用原 始(默认)配置。如果您的网络处于活动状态,请确保您了解所有命令的潜在影响。

## 背景信息

一旦通过EAP+8021X验证身份,无线流量就会使用从请求方和身份验证方之间的握手生成的成对临时密钥(PTK)加密,使用成对主密钥(PMK)进行计算。此PMK派生自主会话密钥(MSK)。MSK包含在RADIUS访问接受消息的属性值对中(使用RADIUS共享密钥加密)。因此,即使四次握手被第三方拦截,也无法通过空中数据包捕获透明地看到流量。

通常,PMK的生成意味着有线网络中捕获的数据包、了解RADIUS共享密钥以及一些用于提取兴趣 值的编码。相反,通过这种方法,可以使用可用于Catalyst 9800 WLC上故障排除的工具之一(放 射性跟踪)来获取MSK,然后将其用于任何众所周知的数据包分析工具(例如Wireshark)。

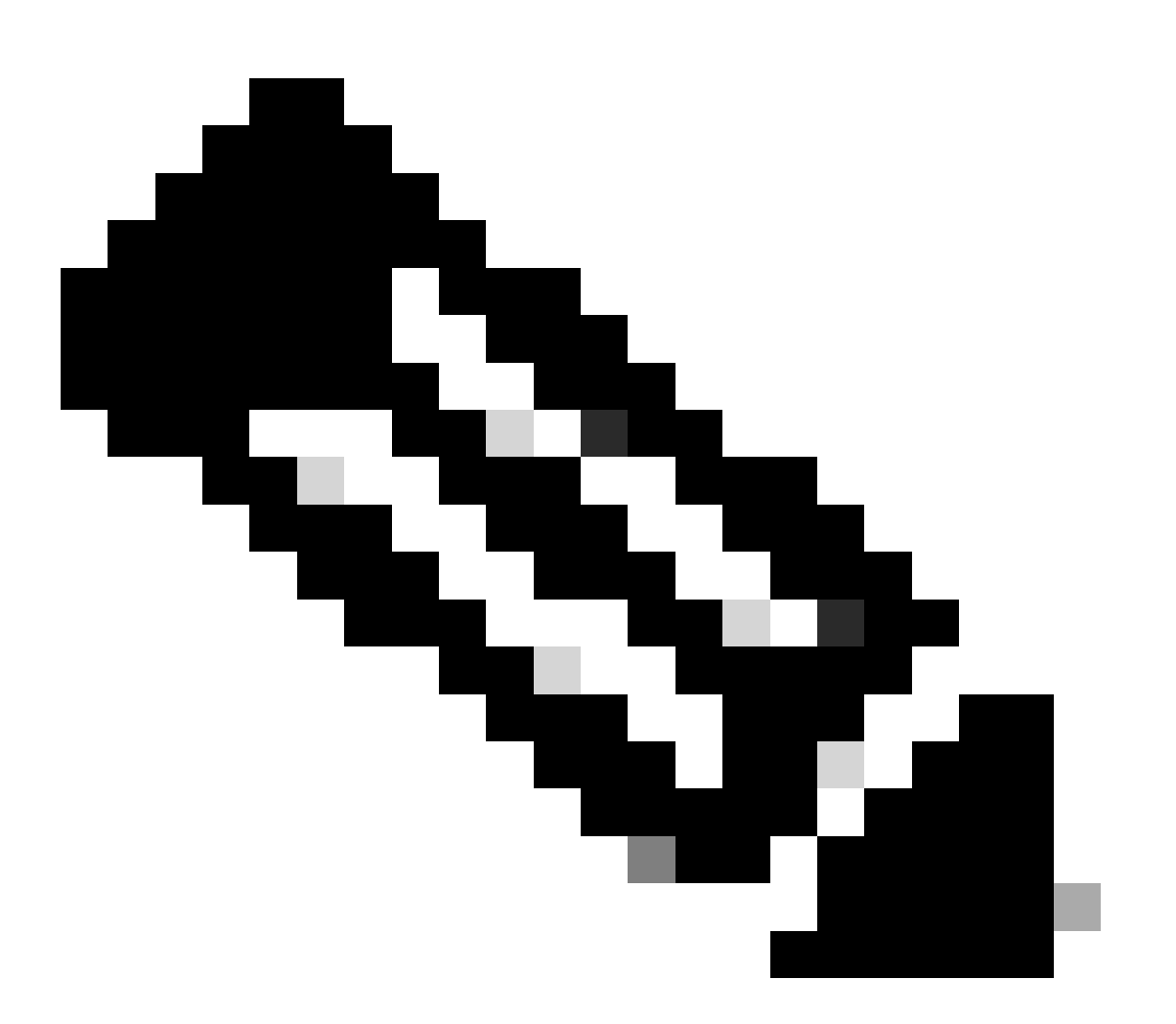

注意:此过程仅适用于WPA2,因为计算成对临时密钥(PTK)所需的信息会通过四次握手在 空中交换。相反,在WPA3中,对等同时身份验证(SAE)通过所谓的蜻蜓握手来执行。

## 步骤1:启动目标终端的放射性跟踪

在您的Catalyst 9800 WLC上,转到故障排除>放射性跟踪,并单击Add按钮,键入要解密其流量的 设备的MAC地址。

|       | Cisco Cisco ( | Catal | yst 9800-L Wireless Controller          | Welcome <i>admin</i>                                |                 |
|-------|---------------|-------|-----------------------------------------|-----------------------------------------------------|-----------------|
| Q     |               |       | Troubleshooting - > Radioactive Trace   |                                                     |                 |
|       | Dashboard     |       | Conditional Debug Global State: Started | 🔹 Wireless Debu                                     | ıg Analyzer     |
|       | Monitoring    |       | + Add × Delete ✓ Start Stop             | Last Ru                                             | n Result        |
| Z     | Configuration |       | MAC/IP Address T Trace file             | → St<br>No items to display                         |                 |
| হ্ট্য |               |       |                                         | MAC/IF                                              | Address 0       |
| C     |               |       | Add MAC/IP Addres                       | SS                                                  | *               |
| X     |               |       | MAC/IP Address*                         | Enter a MAC/IP Address every newline 0093.3794.2730 |                 |
|       |               |       |                                         |                                                     |                 |
|       |               |       | Cancel                                  |                                                     | Apply to Device |

添加完成后,请确保单击列表顶部的Start按钮以启用Conditional Debug。这允许您查看数据平面(MSK位于此处)交换的信息。

| ¢ | Cisco Catalyst 9800-L Wireless Controller |   |           |                   |               |            |  |  | Welco<br>Last login |
|---|-------------------------------------------|---|-----------|-------------------|---------------|------------|--|--|---------------------|
| C | Search Menu Items                         |   | Troublest | nooting - > Radio | active Trac   | e          |  |  |                     |
|   | Dashboard                                 |   | Conditi   | onal Debug Globa  | l State: Star |            |  |  | 🔅 Wireless De       |
|   | ) Monitoring                              | > | + Add     | × Delete          | ✓ Start       | Stop       |  |  |                     |
| Ľ | Configuration                             | > |           | MAC/IP Address    | ۲             | Trace file |  |  |                     |
| Ś | Administration                            | > | <br> 4    | 1 N N             | 0 🔻           |            |  |  | 1 - 1 of 1 items    |
| C | Licensing                                 |   |           |                   |               |            |  |  |                     |
| X | Troubleshooting                           |   |           |                   |               |            |  |  |                     |

设备已添加到放射性跟踪列表,并且启用了条件调试。

添加到放射性踪迹列表的MAC地址

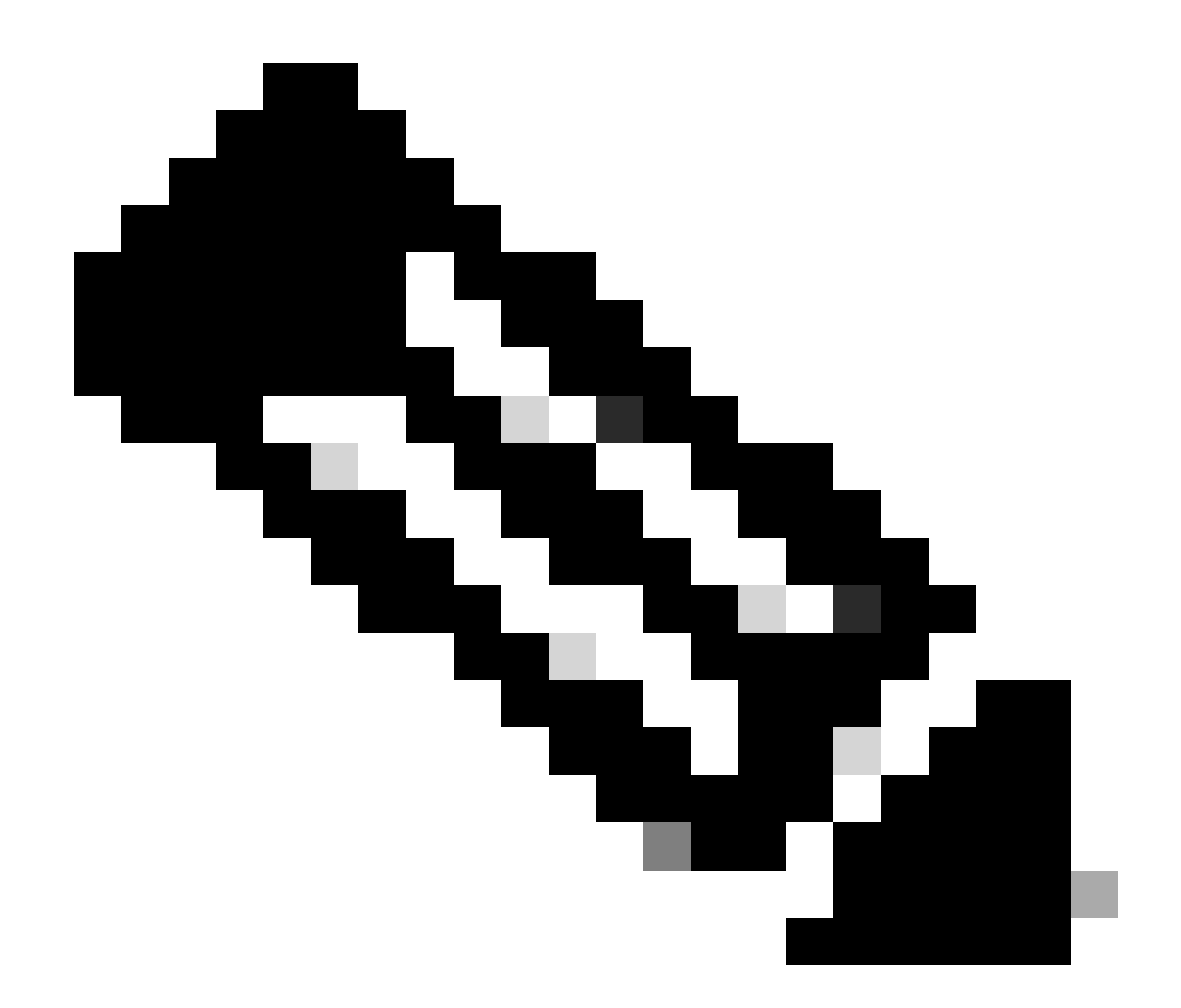

注意:如果您不启用条件调试,则只能看到控制平面中的流量,这还不包括MSK。有关此 过程的详细信息,请参阅<u>Catalyst 9800 WLC故障排除文档上的调试和日志收集</u>的<u>条件调试</u> <u>和放射性跟踪</u>部分。

第二步:获取空中数据包捕获

开始空中数据包捕获,并将您的终端连接到802.1X WLAN。

您可以在<u>嗅探器模式下使用接入点</u>或使用<u>Macbook内置无线诊断工具</u>来获取此空中数据包捕获。

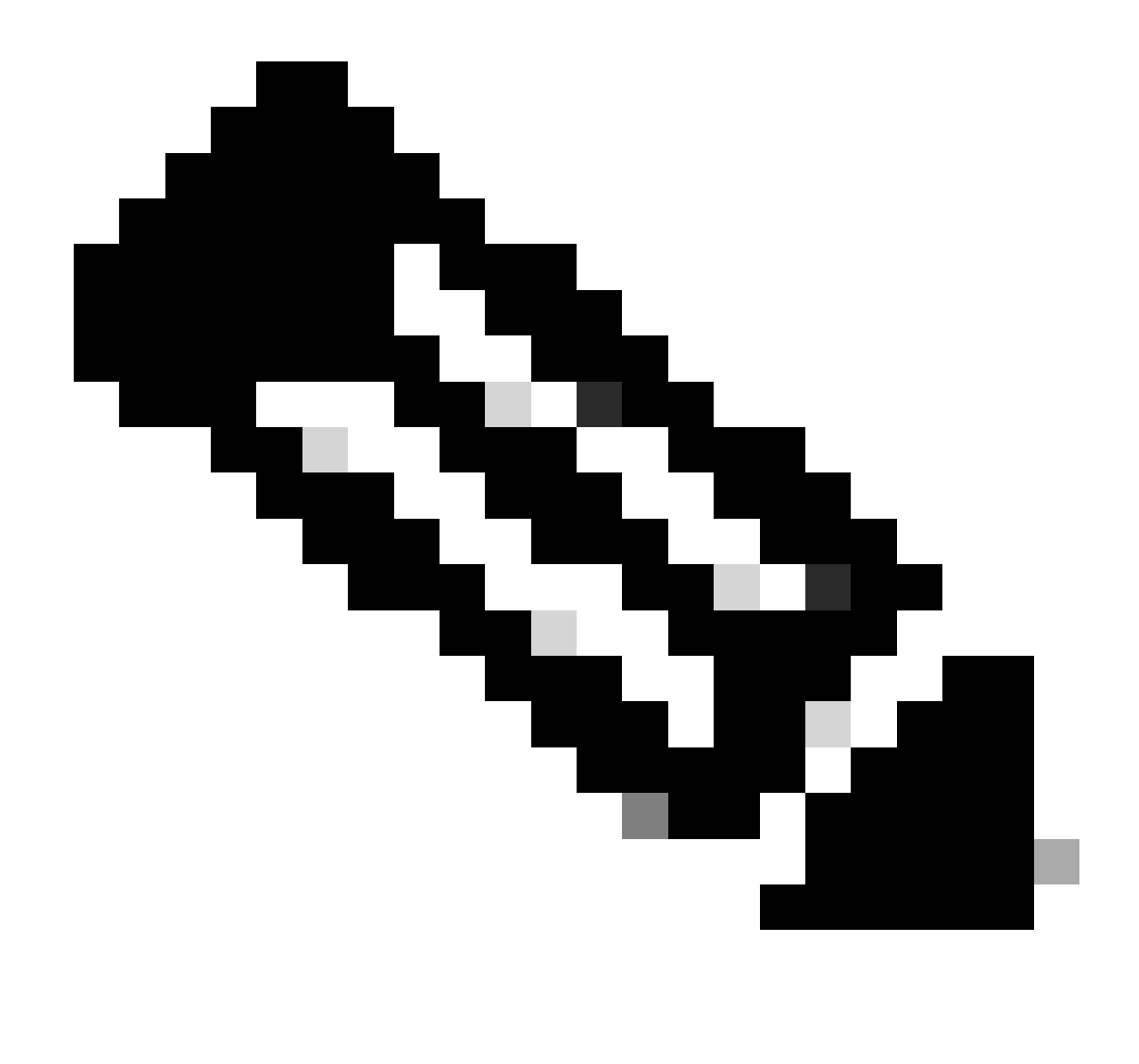

注意:确保数据包捕获包括所有802.11帧。最重要的是,在此过程中必须捕获四次握手。

观察通过四次握手的所有流量(数据包475至478)如何加密。

| lo. |     | Time            | Time delta from p | Source            | Destination       | Protocol | Length | Signa | il strenç | Signal/nois | i Info                                                                       |
|-----|-----|-----------------|-------------------|-------------------|-------------------|----------|--------|-------|-----------|-------------|------------------------------------------------------------------------------|
|     | 449 | 14:12:10.052518 | 0.001339000       | IntelCor_94:27:30 | Cisco_aa:18:8f    | 802.11   | 248    | -59   | dBm       | 35 dB       | Reassociation Request, SN=22, FN=0, Flags=C, SSID="ota-dot1x"                |
|     | 450 | 14:12:10.056200 | 0.003682000       | Cisco_aa:18:8f    | IntelCor_94:27:30 | 802.11   | 227    | -34   | dBm       | 60 dB       | Reassociation Response, SN=3741, FN=0, Flags=C                               |
|     | 451 | 14:12:10.058303 | 0.002103000       | IntelCor_94:27:30 | Cisco_aa:18:8f    | 802.11   | 93     | -59   | dBm       | 35 dB       | Action, SN=23, FN=0, Flags=C                                                 |
|     | 452 | 14:12:10.059417 | 0.001114000       | Cisco_aa:18:8f    | IntelCor_94:27:30 | EAP      | 109    | -34   | dBm       | 60 dB       | Request, Identity                                                            |
|     | 453 | 14:12:10.108429 | 0.049012000       | IntelCor_94:27:30 | Cisco_aa:18:8f    | EAP      | 146    | -59   | dBm       | 35 dB       | Response, Identity                                                           |
|     | 454 | 14:12:10.116909 | 0.008480000       | Cisco_aa:18:8f    | IntelCor_94:27:30 | EAP      | 110    | -34   | dBm       | 60 dB       | Request, TLS EAP (EAP-TLS)                                                   |
|     | 455 | 14:12:10.119150 | 0.002241000       | IntelCor_94:27:30 | Cisco_aa:18:8f    | EAP      | 146    | -59   | dBm       | 35 dB       | Response, Legacy Nak (Response Only)                                         |
|     | 456 | 14:12:10.122792 | 0.003642000       | Cisco_aa:18:8f    | IntelCor_94:27:30 | EAP      | 110    | -33   | dBm       | 61 dB       | Request, Protected EAP (EAP-PEAP)                                            |
|     | 457 | 14:12:10.124621 | 0.001829000       | IntelCor_94:27:30 | Cisco_aa:18:8f    | TLSv1.2  | 330    | -60   | dBm       | 34 dB       | Encrypted Handshake Message                                                  |
|     | 458 | 14:12:10.166650 | 0.042029000       | Cisco_aa:18:8f    | IntelCor_94:27:30 | EAP      | 1116   | -33   | dBm       | 61 dB       | Request, Protected EAP (EAP-PEAP)                                            |
|     | 459 | 14:12:10.170039 | 0.003389000       | IntelCor_94:27:30 | Cisco_aa:18:8f    | EAP      | 146    | -59   | dBm       | 35 dB       | Response, Protected EAP (EAP-PEAP)                                           |
|     | 460 | 14:12:10.175814 | 0.005775000       | Cisco_aa:18:8f    | IntelCor_94:27:30 | EAP      | 1112   | -34   | dBm       | 60 dB       | Request, Protected EAP (EAP-PEAP)                                            |
|     | 461 | 14:12:10.180069 | 0.004255000       | IntelCor_94:27:30 | Cisco_aa:18:8f    | EAP      | 146    | -59   | dBm       | 35 dB       | Response, Protected EAP (EAP-PEAP)                                           |
|     | 462 | 14:12:10.182929 | 0.002860000       | Cisco_aa:18:8f    | IntelCor_94:27:30 | TLSv1.2  | 268    | -34   | dBm       | 60 dB       | Server Hello, Certificate, Server Key Exchange, Server Hello Done            |
|     | 463 | 14:12:10.236135 | 0.053206000       | IntelCor_94:27:30 | Cisco_aa:18:8f    | TLSv1.2  | 308    | -60   | dBm       | 34 dB       | Encrypted Handshake Message, Change Cipher Spec, Encrypted Handshake Message |
|     | 464 | 14:12:10.244438 | 0.008303000       | Cisco_aa:18:8f    | IntelCor_94:27:30 | TLSv1.2  | 161    | -34   | dBm       | 60 dB       | Change Cipher Spec, Encrypted Handshake Message                              |
|     | 465 | 14:12:10.248078 | 0.003640000       | IntelCor_94:27:30 | Cisco_aa:18:8f    | EAP      | 146    | -60   | dBm       | 34 dB       | Response, Protected EAP (EAP-PEAP)                                           |
|     | 466 | 14:12:10.251302 | 0.003224000       | Cisco_aa:18:8f    | IntelCor_94:27:30 | TLSv1.2  | 144    | -34   | dBm       | 60 dB       | Application Data                                                             |
|     | 467 | 14:12:10.259110 | 0.007808000       | IntelCor_94:27:30 | Cisco_aa:18:8f    | TLSv1.2  | 149    | -60   | dBm       | 34 dB       | Application Data                                                             |
|     | 468 | 14:12:10.263865 | 0.004755000       | Cisco_aa:18:8f    | IntelCor_94:27:30 | TLSv1.2  | 175    | -34   | dBm       | 60 dB       | Application Data                                                             |
|     | 469 | 14:12:10.271714 | 0.007849000       | IntelCor_94:27:30 | Cisco_aa:18:8f    | TLSv1.2  | 203    | -60   | dBm       | 34 dB       | Application Data                                                             |
|     | 470 | 14:12:10.285280 | 0.013566000       | Cisco_aa:18:8f    | IntelCor_94:27:30 | TLSv1.2  | 190    | -33   | dBm       | 61 dB       | Application Data                                                             |
|     | 471 | 14:12:10.287513 | 0.002233000       | IntelCor_94:27:30 | Cisco_aa:18:8f    | TLSv1.2  | 146    | -60   | dBm       | 34 dB       | Application Data                                                             |
|     | 472 | 14:12:10.291081 | 0.003568000       | Cisco_aa:18:8f    | IntelCor_94:27:30 | TLSv1.2  | 143    | -34   | dBm       | 60 dB       | Application Data                                                             |
|     | 473 | 14:12:10.294213 | 0.003132000       | IntelCor_94:27:30 | Cisco_aa:18:8f    | EAP      | 146    | -60   | dBm       | 34 dB       | Response, Protected EAP (EAP-PEAP)                                           |
|     | 474 | 14:12:10.315016 | 0.020803000       | Cisco_aa:18:8f    | IntelCor_94:27:30 | EAP      | 108    | -33   | dBm       | 61 dB       | Success                                                                      |
|     | 475 | 14:12:10.316556 | 0.001540000       | Cisco_aa:18:8f    | IntelCor_94:27:30 | EAPOL    | 221    | -34   | dBm       | 60 dB       | Key (Message 1 of 4)                                                         |
|     | 476 | 14:12:10.321017 | 0.004461000       | IntelCor_94:27:30 | Cisco_aa:18:8f    | EAPOL    | 223    | -60   | dBm       | 34 dB       | Key (Message 2 of 4)                                                         |
|     | 477 | 14:12:10.322061 | 0.001044000       | Cisco_aa:18:8f    | IntelCor_94:27:30 | EAPOL    | 255    | -34   | dBm       | 60 dB       | Key (Message 3 of 4)                                                         |
|     | 478 | 14:12:10.323817 | 0.001756000       | IntelCor_94:27:30 | Cisco_aa:18:8f    | EAPOL    | 199    | -60   | dBm       | 34 dB       | Key (Message 4 of 4)                                                         |
|     | 479 | 14:12:10.324699 | 0.000882000       | IntelCor_94:27:30 | Cisco_aa:18:8f    | 802.11   | 148    | -60   | dBm       | 34 dB       | Action, SN=24, FN=0, Flags=C, Dialog Token=3                                 |
|     | 480 | 14:12:10.325899 | 0.001200000       | Cisco_aa:18:8f    | IntelCor_94:27:30 | 802.11   | 148    | -34   | dBm       | 60 dB       | Action, SN=3746, FN=0, Flags=C, Dialog Token=3                               |
|     | 481 | 14:12:10.334956 | 0.009057000       | IntelCor_94:27:30 | IPv6mcast_02      | 802.11   | 207    | -61   | dBm       | 33 dB       | QoS Data, SN=13, FN=0, Flags=.pTC                                            |
|     | 482 | 14:12:10.348407 | 0.013451000       | IntelCor_94:27:30 | Broadcast         | 802.11   | 197    | -61   | dBm       | 33 dB       | QoS Data, SN=14, FN=0, Flags=.pTC                                            |
|     | 483 | 14:12:10.348903 | 0.000496000       | Cisco_aa:18:8f    | IntelCor_94:27:30 | 802.11   | 99     | -34   | dBm       | 60 dB       | Action, SN=3747, FN=0, Flags=C, Dialog Token=90                              |
|     | 484 | 14:12:10.349222 | 0.000319000       | Cisco_3f:80:f1    | IntelCor_94:27:30 | 802.11   | 197    | -30   | dBm       | 64 dB       | QoS Data, SN=0, FN=0, Flags=.pF.C                                            |
|     | 485 | 14:12:10.349623 | 0.000401000       | IntelCor_94:27:30 | Cisco_aa:18:8f    | 802.11   | 99     | -60   | dBm       | 34 dB       | Action, SN=25, FN=0, Flags=C, Dialog Token=90                                |
|     | 486 | 14:12:10.350046 | 0.000423000       | IntelCor_94:27:30 | Cisco_3f:80:f1    | 802.11   | 220    | -61   | dBm       | 33 dB       | QoS Data, SN=15, FN=0, Flags=.pTC                                            |
|     | 487 | 14:12:10.530286 | 0.180240000       | IntelCor_94:27:30 | Cisco_3f:80:f1    | 802.11   | 206    | -61   | dBm       | 33 dB       | QoS Data, SN=16, FN=0, Flags=.pTC                                            |
|     | 488 | 14:12:10.616297 | 0.086011000       | Cisco_3f:80:f1    | IntelCor_94:27:30 | 802.11   | 222    | -30   | dBm       | 64 dB       | QoS Data, SN=1, FN=0, Flags=.pF.C                                            |
|     | 489 | 14:12:10.623163 | 0.006866000       | IntelCor_94:27:30 | IPv4mcast_16      | 802.11   | 199    | -61   | dBm       | 33 dB       | QoS Data, SN=17, FN=0, Flags=.pTC                                            |
|     | 490 | 14:12:10.623515 | 0.000352000       | IntelCor_94:27:30 | IPv6mcast_16      | 802.11   | 267    | -61   | dBm       | 33 dB       | QoS Data, SN=18, FN=0, Flags=.pTC                                            |
|     | 491 | 14:12:10.623890 | 0.000375000       | IntelCor_94:27:30 | Cisco_3f:80:f1    | 802.11   | 243    | -61   | dBm       | 33 dB       | QoS Data, SN=19, FN=0, Flags=.pTC                                            |
|     | 492 | 14:12:10.625663 | 0.001773000       | Cisco_3f:80:f1    | IntelCor_94:27:30 | 802.11   | 207    | -30   | dBm       | 64 dB       | QoS Data, SN=2, FN=0, Flags=.pF.C                                            |
|     | 493 | 14:12:10.627395 | 0.001732000       | IntelCor_94:27:30 | Cisco_3f:80:f1    | 802.11   | 243    | -61   | dBm       | 33 dB       | QoS Data, SN=20, FN=0, Flags=.pTC                                            |
|     | 494 | 14:12:10.628807 | 0.001412000       | Cisco_3f:80:f1    | IntelCor_94:27:30 | 802.11   | 207    | -30   | dBm       | 64 dB       | QoS Data, SN=3, FN=0, Flags=.pF.C                                            |
|     | 495 | 14:12:10.632290 | 0.003483000       | IntelCor_94:27:30 | Cisco_3f:80:f1    | 802.11   | 243    | -61   | dBm       | 33 dB       | QoS Data, SN=21, FN=0, Flags=.pTC                                            |
|     | 496 | 14:12:10.632626 | 0.000336000       | IntelCor_94:27:30 | Cisco_3f:80:f1    | 802.11   | 211    | -61   | dBm       | 33 dB       | QoS Data, SN=22, FN=0, Flags=.pTC                                            |

加密的无线流量。

第三步:生成并导出设备的放射性踪迹

在步骤1所在的屏幕中,捕获无线流量之后,单击绿色的Generate按钮。

在"时间间隔"弹出窗口中,选择符合您需求的时间范围。无需在此启用内部日志。

单击Apply to Device以生成放射性跟踪。

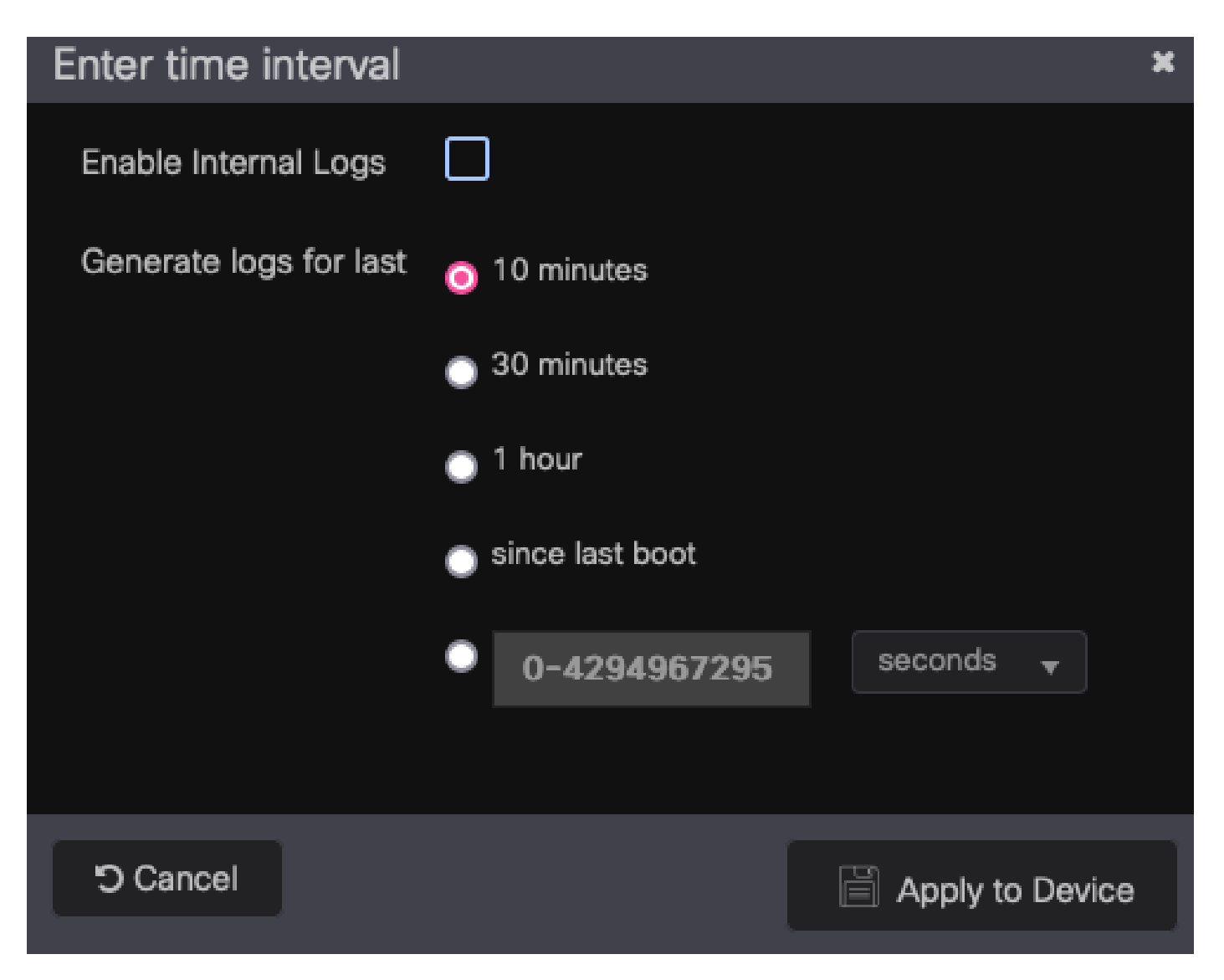

RA跟踪的时间间隔。

一旦放射性跟踪准备就绪,跟踪文件名旁边就会显示一个download图标。单击它下载你的放射性核素追踪

| Troublesh | nooting - > Radioactive Tr | ace                            |                  |
|-----------|----------------------------|--------------------------------|------------------|
| Conditi   | onal Debug Global State: S | arted                          | 🗘 Wireless Deb   |
| + Add     | X Delete 🗸 St              | art Stop                       |                  |
|           | MAC/IP Address             | Trace file                     |                  |
|           | 0093.3794.2730             | debugTrace_0093.3794.2730.tx 📩 | ► Generate       |
|           | <b>1</b> ▶ ⊨ <b>10 </b> ▼  |                                | 1 - 1 of 1 items |

放射性痕迹软件可以下载。

第四步:从放射性踪迹中获取MSK

#### <#root>

2022/09/23 20:00:08.646494126 {wncd\_x\_R0-0}{1}: [radius] [15612]: (info): RADIUS: Received from id 1812

#### Access-Accept

, len 289

| 2022/09/23 | 20:00:08.646504952 | {wncd_x_R0-0}{1}: | [radius] [15612]: (info): RADIUS: authenticator 8b 11 2            |
|------------|--------------------|-------------------|--------------------------------------------------------------------|
| 2022/09/23 | 20:00:08.646511532 | {wncd_x_R0-0}{1}: | [radius] [15612]: (info): RADIUS: User-Name [1] 7 "Alic            |
| 2022/09/23 | 20:00:08.646516250 | {wncd_x_R0-0}{1}: | [radius] [15612]: (info): RADIUS: Class [25] 55                    |
| 2022/09/23 | 20:00:08.646566556 | {wncd_x_R0-0}{1}: | [radius] [15612]: (info): RADIUS: EAP-Message [79] 6               |
| 2022/09/23 | 20:00:08.646577756 | {wncd_x_R0-0}{1}: | [radius] [15612]: (info): RADIUS: Message-Authenticator            |
| 2022/09/23 | 20:00:08.646601246 | {wncd_x_R0-0}{1}: | [radius] [15612]: (info): RADIUS: EAP-Key-Name [102] 67            |
| 2022/09/23 | 20:00:08.646610188 | {wncd_x_R0-0}{1}: | [radius] [15612]: (info): RADIUS: Vendor, Microsoft [26            |
| 2022/09/23 | 20:00:08.646614262 | {wncd_x_R0-0}{1}: | [radius] [15612]: (info): RADIUS: MS-MPPE-Send-Key [16]            |
| 2022/09/23 | 20:00:08.646622868 | {wncd_x_R0-0}{1}: | [radius] [15612]: (info): RADIUS: Vendor, Microsoft [26            |
| 2022/09/23 | 20:00:08.646642158 | {wncd_x_R0-0}{1}: | <pre>[radius] [15612]: (info): RADIUS: MS-MPPE-Recv-Key [17]</pre> |
| 2022/09/23 | 20:00:08.646668839 | {wncd_x_R0-0}{1}: | [radius] [15612]: (info): Valid Response Packet, Free t            |
| 2022/09/23 | 20:00:08.646843647 | {wncd_x_R0-0}{1}: | [dot1x] [15612]: (info): [0093.3794.2730:capwap_9000000            |
| 2022/09/23 | 20:00:08.646878921 | {wncd_x_R0-0}{1}: | [dot1x] [15612]: (info): [0093.3794.2730:capwap_9000000            |
| 2022/09/23 | 20:00:08.646884283 | {wncd_x_R0-0}{1}: | [dot1x] [15612]: (info): [0093.3794.2730:capwap_9000000            |
| 2022/09/23 | 20:00:08.646913535 | {wncd_x_R0-0}{1}: | [dot1x] [15612]: (info): [0000.0000.0000:capwap_9000000            |
| 2022/09/23 | 20:00:08.646914875 | {wncd_x_R0-0}{1}: | [dot1x] [15612]: (info): [0000.0000.0000:capwap_9000000            |
| 2022/09/23 | 20:00:08.646996798 | {wncd_x_R0-0}{1}: | [dot1x] [15612]: (info): [0093.3794.2730:capwap_9000000            |
| 2022/09/23 | 20:00:08.646998966 | {wncd_x_R0-0}{1}: | [dot1x] [15612]: (info): [0093.3794.2730:capwap_9000000            |
| 2022/09/23 | 20:00:08.647000954 | {wncd_x_R0-0}{1}: | [dot1x] [15612]: (info): [0000.0000.0000:unknown] Pkt b            |
| 2022/09/23 | 20:00:08.647004108 | {wncd_x_R0-0}{1}: | [dot1x] [15612]: (info): [0093.3794.2730:capwap_9000000            |
| 2022/09/23 | 20:00:08.647008702 | {wncd_x_R0-0}{1}: | [auth-mgr] [15612]: (info): [0093.3794.2730:capwap_9000            |
| 2022/09/23 | 20:00:08.647025898 | {wncd_x_R0-0}{1}: | [auth-mgr] [15612]: (info): [0093.3794.2730:capwap_9000            |
| 2022/09/23 | 20:00:08.647033682 | {wncd_x_R0-0}{1}: | [auth-mgr] [15612]: (info): [0093.3794.2730:capwap_9000            |
| 2022/09/23 | 20:00:08.647101204 | {wncd_x_R0-0}{1}: | [aaa-attr-inf] [15612]: (info): Applying Attribute : us            |
| 2022/09/23 | 20:00:08.647115452 | {wncd_x_R0-0}{1}: | [aaa-attr-inf] [15612]: (info): Applying Attribute : cl            |
| 2022/09/23 | 20:00:08.647116846 | {wncd_x_R0-0}{1}: | [aaa-attr-inf] [15612]: (info): Applying Attribute : EA            |
| 2022/09/23 | 20:00:08.647118074 | {wncd_x_R0-0}{1}: | [aaa-attr-inf] [15612]: (info): Applying Attribute : Me            |
| 2022/09/23 | 20:00:08.647119674 | {wncd_x_R0-0}{1}: | [aaa-attr-inf] [15612]: (info): Applying Attribute : EA            |
| 2022/09/23 | 20:00:08.647128748 | {wncd_x_R0-0}{1}: | [aaa-attr-inf] [15612]: (info): Applying Attribute : MS            |
| 2022/09/23 | 20:00:08.647137606 | {wncd_x_R0-0}{1}: | [aaa-attr-inf] [15612]: (info): Applying Attribute : MS            |
| 2022/09/23 | 20:00:08.647139194 | {wncd_x_R0-0}{1}: | [aaa-attr-inf] [15612]: (info): Applying Attribute : dr            |
| 2022/09/23 | 20:00:08.647140612 | {wncd_x_R0-0}{1}: | [aaa-attr-inf] [15612]: (info): Applying Attribute : fo            |
| 2022/09/23 | 20:00:08.647141990 | {wncd_x_R0-0}{1}: | [aaa-attr-inf] [15612]: (info): Applying Attribute : au            |
| 2022/09/23 | 20:00:08.647158674 | {wncd_x_R0-0}{1}: | [aaa-attr-inf] [15612]: (info): Applying Attribute :               |
|            |                    |                   |                                                                    |

#### eap-msk

0

fb c1 c3 f8 2c 13 66 6e 4d dc 26 b8 79 7e 89 83 f0 12 54 73 cb 61 51 da fa af 02 bf 96 87 67 4c c7 22 cl

2022/09/23 20:00:08.647159912 {wncd\_x\_R0-0}{1}: [aaa-attr-inf] [15612]: (info): Applying Attribute : ea 2022/09/23 20:00:08.647161666 {wncd\_x\_R0-0}{1}: [aaa-attr-inf] [15612]: (info): Applying Attribute : me 2022/09/23 20:00:08.647164452 {wncd\_x\_R0-0}{1}: [aaa-attr-inf] [15612]: (info): Applying Attribute : cl 2022/09/23 20:00:08.647166150 {wncd\_x\_R0-0}{1}: [aaa-attr-inf] [15612]: (info): Applying Attribute : in 2022/09/23 20:00:08.647202312 {wncd\_x\_R0-0}{1}: [auth-mgr] [15612]: (info): [0093.3794.2730:capwap\_9000

eap-msk字符串后面的值是MSK。复制并保存此文件,以便在下一步中使用。

#### <#root>

2022/09/23 20:00:08.647158674 {wncd\_x\_R0-0}{1}: [aaa-attr-inf] [15612]: (info): Applying Attribute : eap-msk

0

fb cl c3 f8 2c 13 66 6e 4d dc 26 b8 79 7e 89 83 f0 12 54 73 cb 61 51 da fa af 02 bf 96 87 67 4c c7 22 ck

## 第五步:在Wireshark中添加MSK作为IEEE 802.11解密密钥

在Wireshark上,转到Wireshark > Preferences > Protocols > IEEE 802.11。

选中Enable decryption复选框,然后选择Decryption keys旁边的Edit。

单击底部的+按钮以添加新的解密密钥,并选择msk作为密钥类型。

粘贴在步骤4中获得的eap-msk值(不含空格)。

最后,单击OK关闭解密密钥窗口,然后单击OK关闭首选项窗口并应用解密密钥。

| •••                                                                                                    | Wireshark · Preferences                                                                                                    |
|----------------------------------------------------------------------------------------------------|----------------------------------------------------------------------------------------------------|
| ICP<br>ICQ<br>IEC 60870-5-101<br>IEC 60870-5-103<br>IEC 60870-5-104<br>IEEE 802.11<br>IEEE 802.15.4<br>IEEE 802.1AH<br>IEEE 722<br>IFCP<br>ILP<br>IMAP<br>IMF<br>INAP<br>Infiniband SDP<br>Interlink<br>IPDC<br>IPDR/SP<br>iPerf2 | IEEE 802.11 wireless LAN         ✓ Reassemble fragmented 802.11 datagrams         Ignore vendor-specific HT elements         ✓ Call subdissector for retransmitted 802.11 frames         Assume packets have FCS         Validate the FCS checksum if possible         Ignore the Protection bit         ● No         ● Yes - without IV         ● Yes - with IV         Enable WPA Key MIC Length override         WPA Key MIC Length override         O         ● Treat as S1G         ✓ Enable decryption         Decryption keys |
| IPMI<br>IPPUSB                                                                                                    | WEP and WPA Decryption Keys                                                                                                    |
| IPSICTL<br>IPv4<br>IPv6<br>IPVS<br>IRC<br>ISAKMP<br>ISCSI<br>ISDN<br>ISER<br>ISMACRYP<br>ISNS<br>ISO 10681<br>ISO 15765<br>ISO 8583<br>ISO 15765<br>ISO 8583<br>ISObus VT<br>ISUP                                                 | Key type         Key           msk         fbc1c3f82c13666e4ddc26b8797e8983f0125473cb6151dafaaf02bf9687674cc722cbf0933102a41bb02f0a769bb223810ct                                                                                                    |
| Help                                                                                                    | + - Pa ^ V E Cancel OK                                                                                                    |
| sco_3f:80:f1 802<br>sco_3f:80:f1 802                                                                                                    | Help Copy from Cancel OK                                                                                                    |

解密密钥已添加到wireshark首选项。

## 第六步:分析解密的802.1X流量

观察无线流量现在如何可见。在屏幕截图中,您可以看到ARP流量(数据包482和484)、DNS查询

和响应(数据包487和488)、ICMP流量(数据包491到497),甚至可以看到TCP会话三次握手的 开始(数据包507)。

| No.   | _   T | ime             | Time delta from p | Source               | Destination       | Protocol Len | gth  Signal streng | Signal/nois | i Info                                                                                                    |
|-------|-------|-----------------|-------------------|----------------------|-------------------|--------------|--------------------|-------------|----------------------------------------------------------------------------------------------------|
| 44    | 9 1   | 4:12:10.052518  | 0.001339000       | IntelCor_94:27:30    | Cisco_aa:18:8f    | 802.11       | 248 -59 dBm        | 35 dB       | Reassociation Request, SN=22, FN=0, Flags=C, SSID="ota-dot1x"                                               |
| 45    | 0 1   | 4:12:10.056200  | 0.003682000       | Cisco aa:18:8f       | IntelCor 94:27:30 | 802.11       | 227 -34 dBm        | 60 dB       | Reassociation Response, SN=3741, FN=0, Flags=C                                                              |
| 45    | 1 1   | 4:12:10.058303  | 0.002103000       | IntelCor 94:27:38    | Cisco aa:18:8f    | 802.11       | 93 -59 dBm         | 35 dB       | Action. SN=23. FN=0. Flans=C                                                                                |
| 45    | 2 1   | 4:12:18.859417  | 0.001114000       | Cisco aa:18:8f       | IntelCor 94:27:38 | FAP          | 109 -34 dBm        | 60 dB       | Request Identity                                                                                            |
| 45    | 2 1   | 4:12:10 100420  | 0.000112000       | IntelCor 04:27:20    | Circo an: 19: Pf  | EAD          | 146 -50 dBm        | 25 dB       | Decourse Identity                                                                                           |
| 45    |       | 4.12.10.1160429 | 0.00000000        | Cisco anila de       | TatelCas 04:27:30 | EAD          | 110 -34 dBm        | 50 40       | Response, Tie Can Tiel                                                                                      |
| 43    |       | 4:12:10.110909  | 0.000400000       | C15C0_88118181       | Inceccor_94127130 | EAP          | 110 -34 Ubm        | OD OD       | Request, ILS EAP (EAP=ILS)                                                                                  |
| 45    | 5 1   | 4:12:10.119150  | 0.002241000       | Inte(Cor_9412/130    | Cisco_aa:18:87    | EAP          | 146 -59 dBm        | 35 dB       | Response, Legacy Nak (Response Unity)                                                                       |
| 45    | 6 1   | 4:12:10.122792  | 0.003642000       | Cisco_aa:18:8f       | IntelCor_94:27:30 | EAP          | 110 -33 dBm        | 61 dB       | Request, Protected EAP (EAP-PEAP)                                                                           |
| 45    | 7 1   | 4:12:10.124621  | 0.001829000       | IntelCor_94:27:30    | Cisco_aa:18:8f    | TLSv1.2      | 330 -60 dBm        | 34 dB       | Encrypted Handshake Message                                                                                 |
| 45    | 8 1   | 4:12:10.166650  | 0.042029000       | Cisco_aa:18:8f       | IntelCor_94:27:30 | EAP          | 1116 -33 dBm       | 61 dB       | Request, Protected EAP (EAP-PEAP)                                                                           |
| 45    | 9 1   | 4:12:10.170039  | 0.003389000       | IntelCor_94:27:30    | Cisco_aa:18:8f    | EAP          | 146 -59 dBm        | 35 dB       | Response, Protected EAP (EAP-PEAP)                                                                          |
| 46    | 0 1   | 4:12:10.175814  | 0.005775000       | Cisco_aa:18:8f       | IntelCor_94:27:30 | EAP          | 1112 -34 dBm       | 60 dB       | Request, Protected EAP (EAP-PEAP)                                                                           |
| 46    | 1 1   | 4:12:10.180069  | 0.004255000       | IntelCor_94:27:30    | Cisco_aa:18:8f    | EAP          | 146 -59 dBm        | 35 dB       | Response, Protected EAP (EAP-PEAP)                                                                          |
| 46    | 2 1   | 4:12:10.182929  | 0.002860000       | Cisco_aa:18:8f       | IntelCor_94:27:30 | TLSv1.2      | 268 -34 dBm        | 60 dB       | Server Hello, Certificate, Server Key Exchange, Server Hello Done                                           |
| 46    | 3 1   | 4:12:10.236135  | 0.053206000       | IntelCor_94:27:30    | Cisco_aa:18:8f    | TLSv1.2      | 308 -60 dBm        | 34 dB       | Encrypted Handshake Message, Change Cipher Spec, Encrypted Handshake Message                                |
| 46    | 4 1   | 4:12:10.244438  | 0.008303000       | Cisco aa:18:8f       | IntelCor 94:27:30 | TLSv1.2      | 161 -34 dBm        | 60 dB       | Change Cipher Spec, Encrypted Handshake Message                                                             |
| 46    | 5 1   | 4:12:10.248078  | 0.003640000       | IntelCor 94:27:30    | Cisco aa:18:8f    | EAP          | 146 -60 dBm        | 34 dB       | Response, Protected EAP (EAP-PEAP)                                                                          |
| 46    | 6 1   | 4:12:18.251382  | 0.003224000       | Cisco aa:18:8f       | IntelCor 94:27:38 | TI 5v1.2     | 144 -34 dBm        | 60 dB       | Application Data                                                                                            |
| 46    | 7 1   | 4:12:18.259118  | 0.007808000       | IntelCor 94:27:38    | Cisco aa:18:8f    | TI 5v1.2     | 149 -68 dBa        | 34 dB       | Application Data                                                                                            |
| 46    |       | 4:12:18 262865  | 0.004755000       | Cisco anil9.9f       | IntelCor 94:27:38 | TI Su1 2     | 175 -34 dBm        | 60 dB       | Application Data                                                                                            |
| 40    |       | 4.12.10.203003  | 0.0047330000      | Tatel Car 04:27:30   | Cisco aprile Rf   | TI Cut 2     | 203 -60 dBm        | 34 dB       | Application bata                                                                                            |
| 40    |       | 4:12:10.2/1/14  | 0.007049000       | Intettor_94:27:30    | C15C0_00:10:01    | TLSVI.2      | 203 -00 000        | 34 db       | Application bata                                                                                            |
| 4/    | 0 1   | 4:12:10.285280  | 0.013566000       | C15C0_88:18:81       | IntelCor_94:27:30 | TLSV1.2      | 190 -33 dBm        | 61 dB       | Application Data                                                                                            |
| 47    | 1 1   | 4:12:10.287513  | 0.002233000       | IntelCor_94:27:30    | C1sco_aa:18:8f    | TLSV1.2      | 146 -60 dBm        | 34 dB       | Application Data                                                                                            |
| 47    | 2 1   | 4:12:10.291081  | 0.003568000       | Cisco_aa:18:8f       | IntelCor_94:27:30 | TLSv1.2      | 143 -34 dBm        | 60 dB       | Application Data                                                                                            |
| 47    | 3 1   | 4:12:10.294213  | 0.003132000       | IntelCor_94:27:30    | Cisco_aa:18:8f    | EAP          | 146 -60 dBm        | 34 dB       | Response, Protected EAP (EAP-PEAP)                                                                          |
| 47    | 4 1   | 4:12:10.315016  | 0.020803000       | Cisco_aa:18:8f       | IntelCor_94:27:30 | EAP          | 108 -33 dBm        | 61 dB       | Success                                                                                                    |
| 47    | 5 1   | 4:12:10.316556  | 0.001540000       | Cisco_aa:18:8f       | IntelCor_94:27:38 | EAPOL        | 221 -34 dBm        | 60 dB       | Key (Message 1 of 4)                                                                                        |
| 47    | 6 1   | 4:12:10.321017  | 0.004461000       | IntelCor_94:27:30    | Cisco_aa:18:8f    | EAPOL        | 223 -60 dBm        | 34 dB       | Key (Message 2 of 4)                                                                                        |
| 47    | 7 1   | 4:12:10.322061  | 0.001044000       | Cisco_aa:18:8f       | IntelCor_94:27:30 | EAPOL        | 255 -34 dBm        | 60 dB       | Key (Message 3 of 4)                                                                                        |
| 47    | 8 1   | 4:12:10.323817  | 0.001756000       | IntelCor_94:27:30    | Cisco_aa:18:8f    | EAPOL        | 199 -68 dBm        | 34 dB       | Key (Message 4 of 4)                                                                                        |
| 47    | 9 1   | 4:12:10.324699  | 0.000882000       | IntelCor 94:27:30    | Cisco aa:18:8f    | 802.11       | 148 -60 dBm        | 34 dB       | Action, SN=24, FN=0, Flags=C, Dialog Token=3                                                                |
| 48    | 8 1   | 4:12:10.325899  | 0.001200000       | Cisco aa:18:8f       | IntelCor 94:27:38 | 802.11       | 148 -34 dBm        | 60 dB       | Action, SN=3746, FN=0, Flags=C, Dialog Token=3                                                              |
| 48    | 1 1   | 4:12:18.334956  | 0.009857888       | fe88::badf:865b:f18_ | ff82::2           | ICMPv6       | 207 -61 dBm        | 33 dB       | Router Solicitation from 00:93:37:94:27:30                                                                  |
| 48    | 12 1  | 4:12:10.348407  | 0.013451000       | IntelCor 94:27:38    | Broadcast         | ARP          | 197 -61 dBm        | 33 dB       | Who has 172.16.5.17 Tell 172.16.5.66                                                                        |
| 48    | 3 1   | 4:12:18.348983  | 0.000495000       | Cisco aa:18:8f       | IntelCor 94:27:38 | 882.11       | 99 -34 dBm         | 60 dB       | Action, SN=3747, FN=0, FlagssC. Dialog Token=90                                                             |
| 48    | 4 1   | 4:12:18.349222  | 0.000319000       | Cisco 3f:88.f1       | IntelCor 94:27:38 | ARP          | 197 -38 dBa        | 64 dB       | 172 16 5 1 ic at 78 dai 56 25 da 61                                                                         |
| 40    |       | 4.12.10.349222  | 0.000319000       | Tatel Car 04:27:20   | Cicco apil9:0f    | 992 11       | 00 -60 dBm         | 24 dB       | Action Shirts Elling Children C Dislog Takan-Da                                                             |
| 40    | 10 1  | 4:12:10.349023  | 0.000401000       | 172 16 5 66          | 173 10 100 43     | DAIC         | 220 -61 dBm        | 34 db       | Action, Smech, Field, Field, State State Com                                                                |
| 40    | 10 1  | 4:12:10.330040  | 0.00042.3000      | 172.10.5.00          | 172.10.100.43     | UND          | 220 -01 000        | 33 00       | Standard query 0x3c40 A www.msrtconnecttest.com                                                             |
| 7* 48 | 1 1   | 4:12:10.530286  | 0.180240000       | 172.16.5.66          | 172.18.108.43     | uno          | 200 -01 008        | 33 08       | Standard query 8xadbi A cisco.com                                                                           |
| - 48  | 18 1  | 4:12:10.616297  | 0.085011000       | 172.18.108.43        | 172.16.5.66       | DNS          | 222 -30 dBm        | 64 dB       | Standard query response Wxad51 A c1sco.com A 72.163.4.161                                                   |
| 48    | 9 1   | 4:12:10.623163  | 0.006866000       | 172.16.5.66          | 224.0.0.22        | IGMPV3       | 199 -61 dBm        | 33 dB       | Membership Report / Join group 224.0.0.251 for any sources / Join group 239.255.250 for any sources         |
| 49    | 0 1   | 4:12:10.623515  | 0.000352000       | fe80::badf:865b:f10_ | ff02::16          | ICMPv6       | 267 -61 dBm        | 33 dB       | Multicast Listener Report Message v2                                                                        |
| 49    | 1 1   | 4:12:10.623890  | 0.000375000       | 172.16.5.66          | 172.253.63.99     | ICMP         | 243 -61 dBm        | 33 dB       | Echo (ping) request id=0x0001, seq=8137/51487, ttl=8 (no response found!)                                   |
| 49    | 2 1   | 4:12:10.625663  | 0.001773000       | 10.152.216.193       | 172.16.5.66       | ICMP         | 207 -30 dBm        | 64 dB       | Time-to-live exceeded (Time to live exceeded in transit)                                                    |
| 49    | 3 1   | 4:12:10.627395  | 0.001732000       | 172.16.5.66          | 172.253.63.99     | ICMP         | 243 -61 dBm        | 33 dB       | Echo (ping) request id=0x0001, seq=8138/51743, ttl=9 (no response found!)                                   |
| 49    | 14 1  | 4:12:10.628807  | 0.001412000       | 10.152.216.129       | 172.16.5.66       | ICMP         | 207 -30 dBm        | 64 dB       | Time-to-live exceeded (Time to live exceeded in transit)                                                    |
| 49    | 5 1   | 4:12:10.632290  | 0.003483000       | 172.16.5.66          | 172.253.63.99     | ICMP         | 243 -61 dBm        | 33 dB       | Echo (ping) request id=0x0001, seq=8139/51999, ttl=10 (no response found!)                                  |
| 49    | 6 1   | 4:12:10.632626  | 0.000336000       | 172.16.5.66          | 72.163.4.161      | ICMP         | 211 -61 dBm        | 33 dB       | Echo (ping) request id=0x0001, seq=8140/52255, ttl=128 (reply in 501)                                       |
| 49    | 7 1   | 4:12:10.632626  | 0.000000000       | 10.152.192.145       | 172.16.5.66       | ICMP         | 207 -30 dBm        | 64 dB       | Time-to-live exceeded (Time to live exceeded in transit)                                                    |
| 49    | 8 1   | 4:12:10.632695  | 0.000069000       | IntelCor_94:27:30    | Cisco_aa:18:8f    | 802.11       | 99 -60 dBm         | 34 dB       | Action, SN=26, FN=0, Flags=C, Dialog Token=6                                                                |
| 49    | 9 1   | 4:12:10.632972  | 0.000277000       | Cisco_aa:18:8f       | IntelCor_94:27:38 | 802.11       | 99 -34 dBm         | 60 dB       | Action, SN=3754, FN=0, Flags=C, Dialog Token=6                                                              |
| 50    | 00 1  | 4:12:10.634467  | 0.001495000       | 172.16.5.66          | 172.253.63.99     | ICMP         | 243 -61 dBm        | 33 dB       | Echo (ping) request id=0x0001, seg=8141/52511, ttl=11 (no response found!)                                  |
| 58    | 1 1   | 4:12:10.666791  | 0.032324000       | 72, 163, 4, 161      | 172.16.5.66       | ICMP         | 211 -30 dBm        | 64 dB       | Echo (ping) reply id=0x0001, seg=8140/52255, ttl=236 (request in 496)                                       |
| 50    | 2 1   | 4:12:18.668564  | 0.001773000       | 10.152.216.189       | 172, 16, 5, 66    | TOMP         | 207 -30 dBm        | 64 dB       | Time-to-live exceeded (Time to live exceeded in transit)                                                    |
| 50    | 3 1   | 4:12:18.669817  | 0.000453000       | 10, 152, 216, 189    | 172.16.5.66       | TOMP         | 207 -38 dBm        | 64 dB       | Time-to-live exceeded (Time to live exceeded in transit)                                                    |
| 50    | 4 1   | 4-12-18.718518  | 8.849581888       | 172 16 5 66          | 230 255 255 258   | SSDP         | 354 -61 dBa        | 33 dB       | M_SEARCH + HTTP/1.1                                                                                         |
| 50    |       | 4.12.10 747022  | 0.030314000       | 173 10 100 43        | 173 16 5 66       | DAIE         | 264 -20 dBa        | 64 48       | Condensed among account of August A line and connections on ANAME acci-and testficeneous ant ANAME line are |
| 50    |       | 4.12.10.74/032  | 0.029314000       | 172.10.100.43        | 172.10.3.00       | CAN'S        | 304 -30 dbm        | 64 48       | Standard query response 0.3cHo A www.mstcommectest.com CMME htsl-geo.trafficmanger.het CMME WW.mst          |
| 50    | 1 07  | 4:12:10.748179  | 0.000347000       | 1/2.10.100.43        | 1/2.10.3.00       | uno          | 304 -38 dBm        | on dB       | standard query response exacto A www.msttconnecttest.com CNAME ncsi-geo.tratticmanager.net CNAME www.mst    |

解密的无线流量。

### 关于此翻译

思科采用人工翻译与机器翻译相结合的方式将此文档翻译成不同语言,希望全球的用户都能通过各 自的语言得到支持性的内容。

请注意:即使是最好的机器翻译,其准确度也不及专业翻译人员的水平。

Cisco Systems, Inc. 对于翻译的准确性不承担任何责任,并建议您总是参考英文原始文档(已提供 链接)。